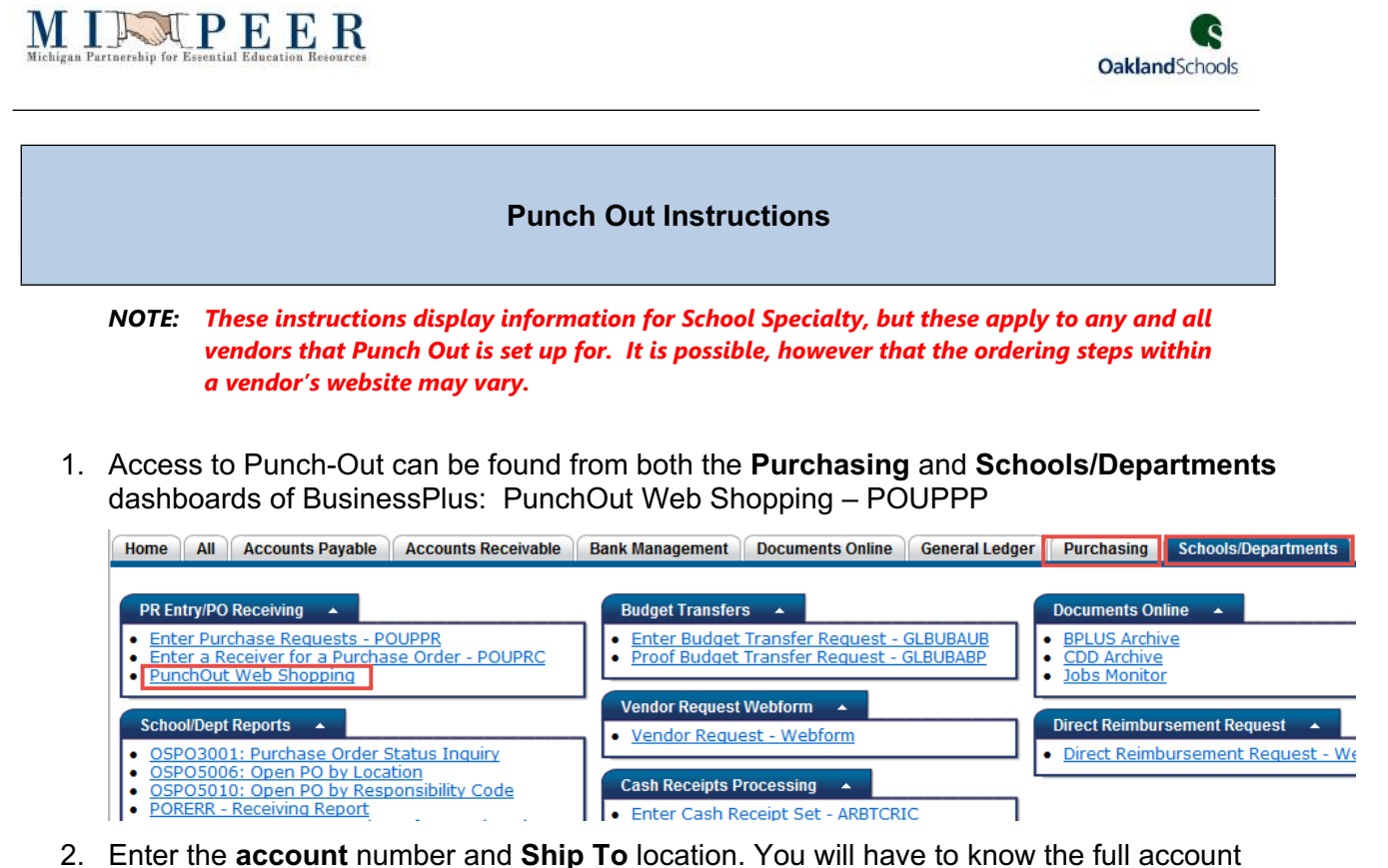

- number as there is not an account number look up like there is with a Purchase Request (PR).
- 3. Click on the Shop link.

| SunGard PunchOut - Windows Interne               | t Explorer                                              |      |                                          |
|--------------------------------------------------|---------------------------------------------------------|------|------------------------------------------|
| BusinessPLUS<br>a PLUS 360 Application Punch Out |                                                         |      | i 🖬 L                                    |
| nchOut                                           |                                                         |      |                                          |
| nchOut                                           |                                                         |      |                                          |
| unchOut Vendors                                  |                                                         |      | (                                        |
| Vendor ID                                        | Vendor                                                  |      |                                          |
| 002143                                           | SCHOOL SPECIAL (Y)                                      |      |                                          |
| AS Defaults                                      | (GL) 110-284-0000-0000-500-25                           | 00-  |                                          |
| Account: GL + 110 284 0000 0000 500              | 2500 55910000 S5910000<br>GF Technology-Office Supplies |      |                                          |
| Security 100 V                                   | Ship ID:                                                | 500  | COMMUNITY ED<br>RESOURCE CENTER          |
|                                                  | Addr Cd:                                                | PR 🖛 | 455 E SCRIPP 5 RD, LAKE ORION, MI, 48360 |
|                                                  |                                                         |      |                                          |
|                                                  |                                                         |      |                                          |
|                                                  |                                                         |      |                                          |
|                                                  |                                                         |      |                                          |
|                                                  |                                                         |      |                                          |
| 9.901 Illeamintent minner am                     |                                                         |      | SunDari K-12 Educatio-1 una sussed a     |

User will be taken directly to the School Specialty's website to shop.

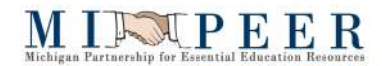

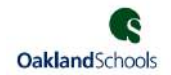

4. User shops, as usual, by selecting the items needed and Adds them to their Cart.

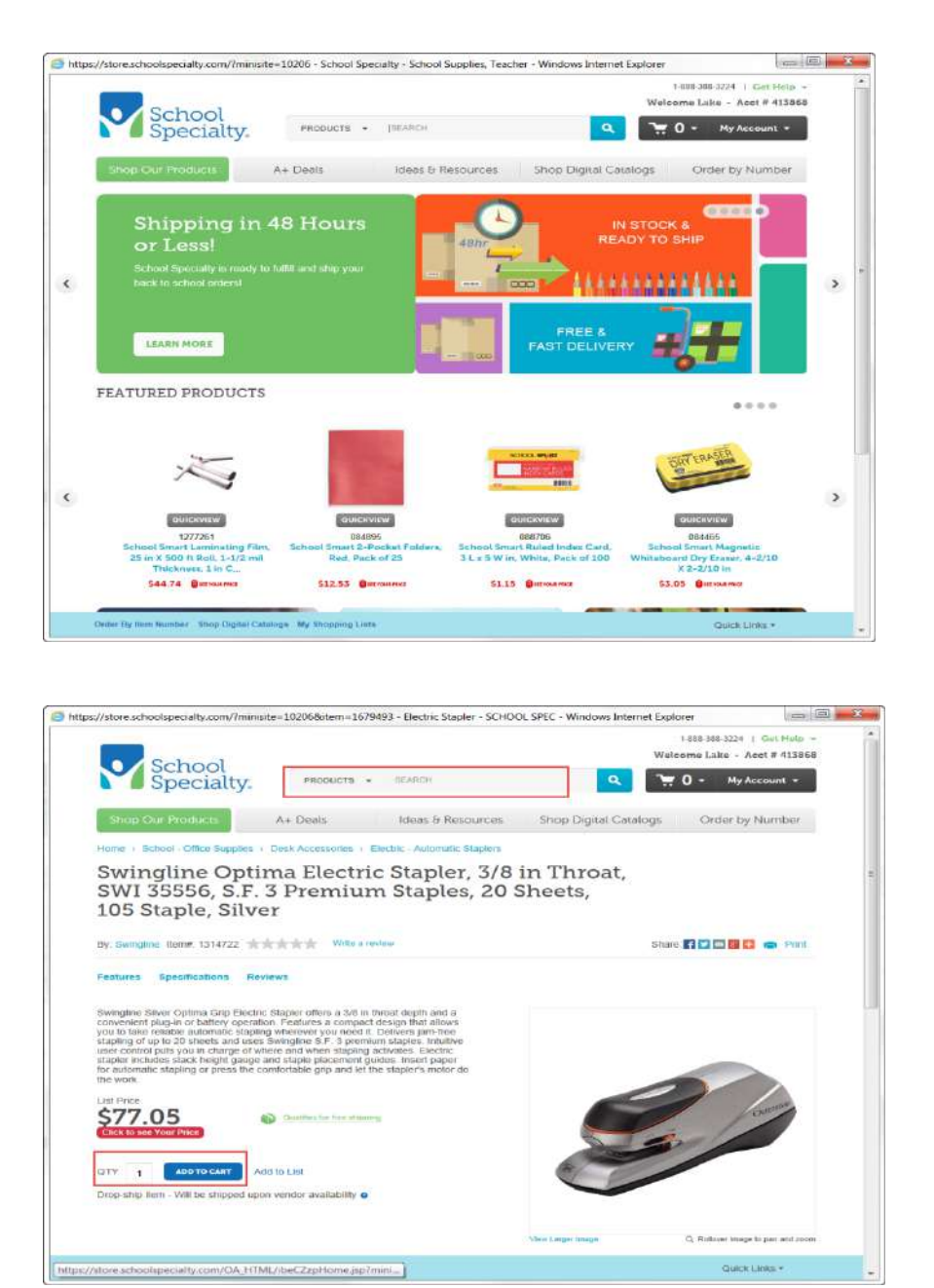

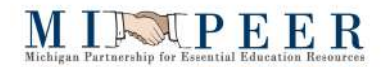

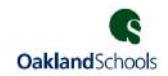

## 5. Click on View Cart/Checkout

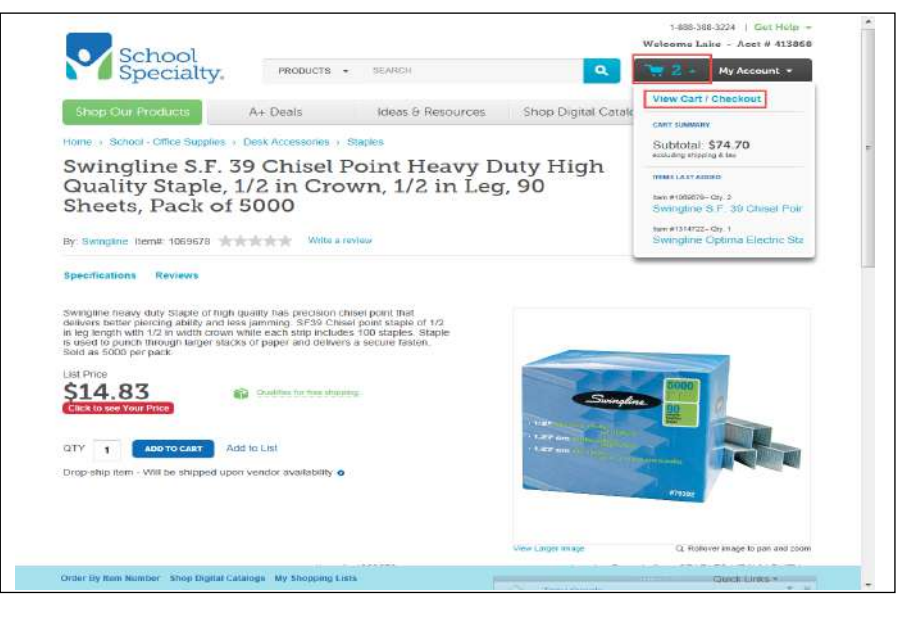

## 6. Click on Proceed to Checkout

|           | hou                                                                                                  |                 |                |                        |                                                                                               |                       |                      | 1-888-388<br>Welcome Lak                          | -3224   Get He<br>te - Acct # 413                 |
|-----------|----------------------------------------------------------------------------------------------------|-----------------|----------------|------------------------|-----------------------------------------------------------------------------------------------|-----------------------|----------------------|---------------------------------------------------|---------------------------------------------------|
| Sp        | eci                                                                                                  | alty.           | PRI            | DUCTS *                | DEARCH                                                                                        |                       | ٩                    | <b>¥</b> 2-                                       | My Account •                                      |
| hop Our P | roduc                                                                                                | ts              | A+ Dea         | is                     | Ideas & Resources St                                                                          | nop Digiti            | al Catal             | ogs Ord                                           | er by Numbe                                       |
| 1         | our S                                                                                                | hopping         | Cart           |                        |                                                                                               |                       |                      |                                                   |                                                   |
|           |                                                                                                    |                 |                |                        | <b>)</b>                                                                                      |                       | $\mathbf{D}$         |                                                   |                                                   |
| с         | art Num                                                                                              | ber: 777929     | 790            | Shoppir                | g Cart Review<br>Return to Previous Page (                                                    | Confin<br>My Shopping | nation<br>Lists   Or | der By Hem Number                                 | Proceed to Chec                                   |
|           | Shopper                                                                                              | o Carl Pro      | melian Codes   | Item Avail             | ability                                                                                       |                       |                      |                                                   | Land In Observing 1                               |
|           | Remove                                                                                               | Selected Roy    | 6              |                        |                                                                                               |                       |                      | 2                                                 | lave to shopping D                                |
|           | Line                                                                                                 | Remove          | Ordered        | item<br>Number         | Description                                                                                   | DN                    | UOM                  | Linit Price                                       | Total Price                                       |
|           | 1                                                                                                    | (E)             | 1314722        | 1314722                | STAPLER ELECTRIC OPTIMA ORIP<br>SILVER SWI40207                                               | 1                     | EA                   | Catalog \$77.05<br>Disc -\$23.11<br>Net \$53.94   | Catalog: \$77.05<br>Disc -\$23.11<br>Net: \$53.94 |
|           | 2                                                                                                    |                 | 1069678        | 1069678                | STAPLES HEAVY-DUTY 1/2 SWI71292<br>PACK OF 5080                                               | 2                     | EA                   | Catalog: \$14.83<br>DISC: -\$4.45<br>Not: \$10.38 | Catalog: \$29.66<br>Disc: -\$8.90<br>Net: \$20.76 |
|           | Remove Selected Rows Update Oner Tatal ( Subt<br>Bitipoleg and Tac have not been finalized C):<br>St |                 |                |                        |                                                                                               |                       |                      |                                                   |                                                   |
| -         |                                                                                                    |                 |                |                        | Return to Previous Page (                                                                     | My Shopping           | Lists ( Or           | der By nem Number                                 | Proceed to Check                                  |
| The i     | 154 Of 914                                                                                           | e watsita is ci | anditioned upo | © 2)<br>n the accepter | 015 School Specialty, Inc. All rights reserved<br>Ice of the Terms & Conditions, Liser Agreem | iant, Privacy I       | Statement            | and Social Media St                               | tatament                                          |
|           |                                                                                                    |                 |                |                        |                                                                                               |                       |                      |                                                   |                                                   |
|           |                                                                                                    |                 |                |                        |                                                                                               |                       |                      |                                                   |                                                   |
|           |                                                                                                    |                 |                |                        |                                                                                               |                       |                      |                                                   |                                                   |
|           |                                                                                                    |                 |                |                        |                                                                                               |                       |                      |                                                   |                                                   |
|           |                                                                                                    |                 |                |                        |                                                                                               |                       |                      |                                                   |                                                   |
|           |                                                                                                    |                 |                |                        |                                                                                               |                       |                      |                                                   | internetintelle                                   |

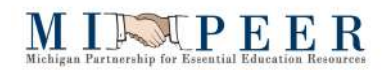

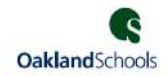

## 7. Click on Submit

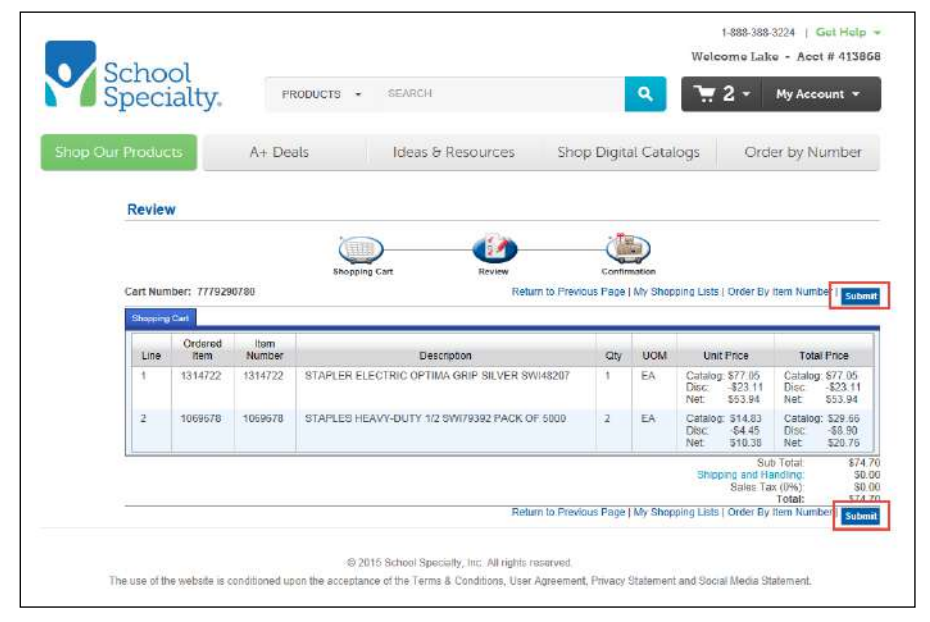

## 8. Click on Transfer.

**NOTE:** This step automatically transfers the order back to the Sungard – BusinessPlus application).

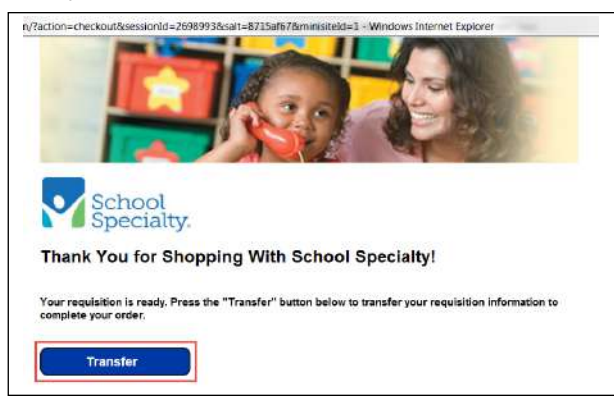

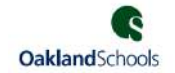

9. A PR (Purchase Request) will automatically be created with the items that were selected. The requester should enter the End Use (teacher's name) and then 'approve' the PR (like all other PRs).

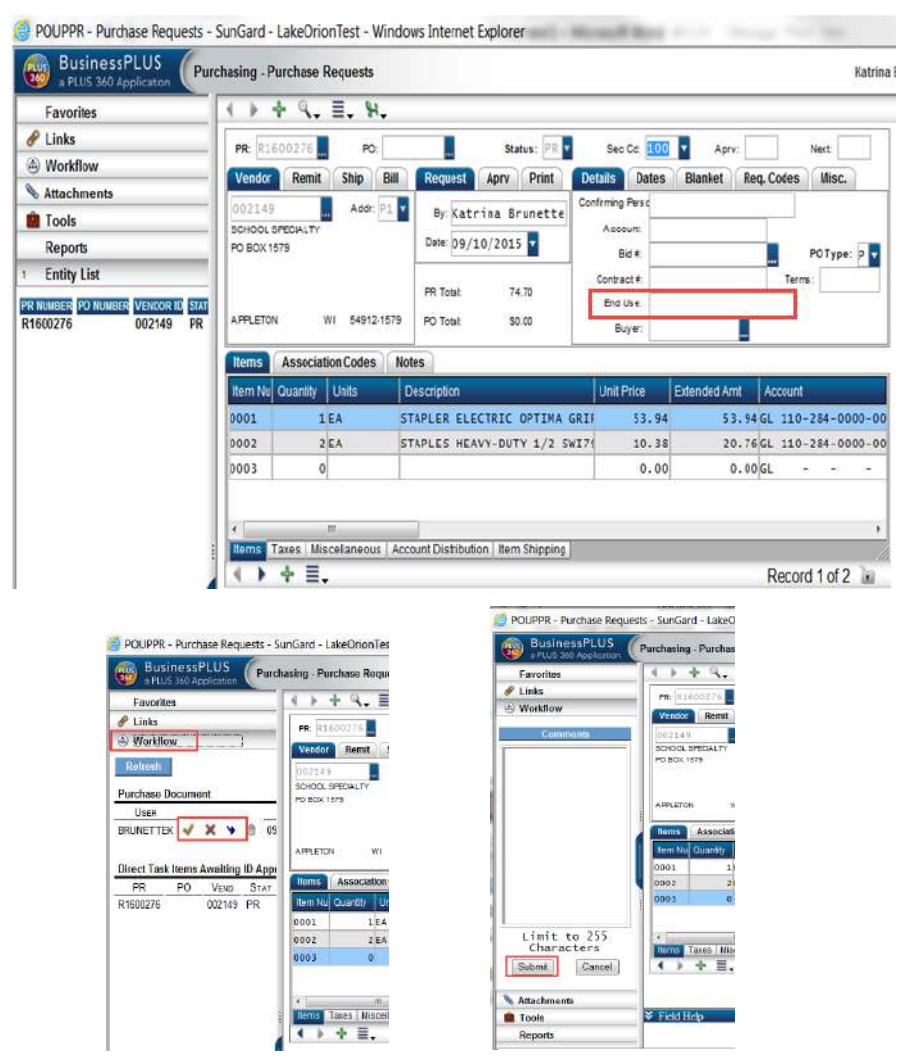

- 10. Once the PR has routed through workflow AND received final approval by Purchasing, the order will be electronically transmitted (not emailed) back to School Specialty for order placement and processing.
- 11. It should be noted that changes to **Quantity, Catalog Number,** or **Unit Price are not allowed** for Punch Out purchase requests/orders. The <u>ONLY change that is allowed is to the account</u> <u>number</u>.

M I I P E E R